#### Jak vytvořit videokonferenci v aplikaci Google Meet

#### 1, Postup s přímým odesláním pozvánky bez určení data a času – není úplně vhodná

je potřeba následně nějakým dalším způsobem informovat žáky o datu a čase –
WhatsUp, Massenger, e-mail apod.

#### a, Vstupte do školní pošty

b, Vyberte v Google Menu (pravý horní roh v poště – 9 teček ve tvaru kostky) aplikaci

<u>Google Meet</u> – ikona malé kamery

c, Domovská stránka Google Meet vypadá takto

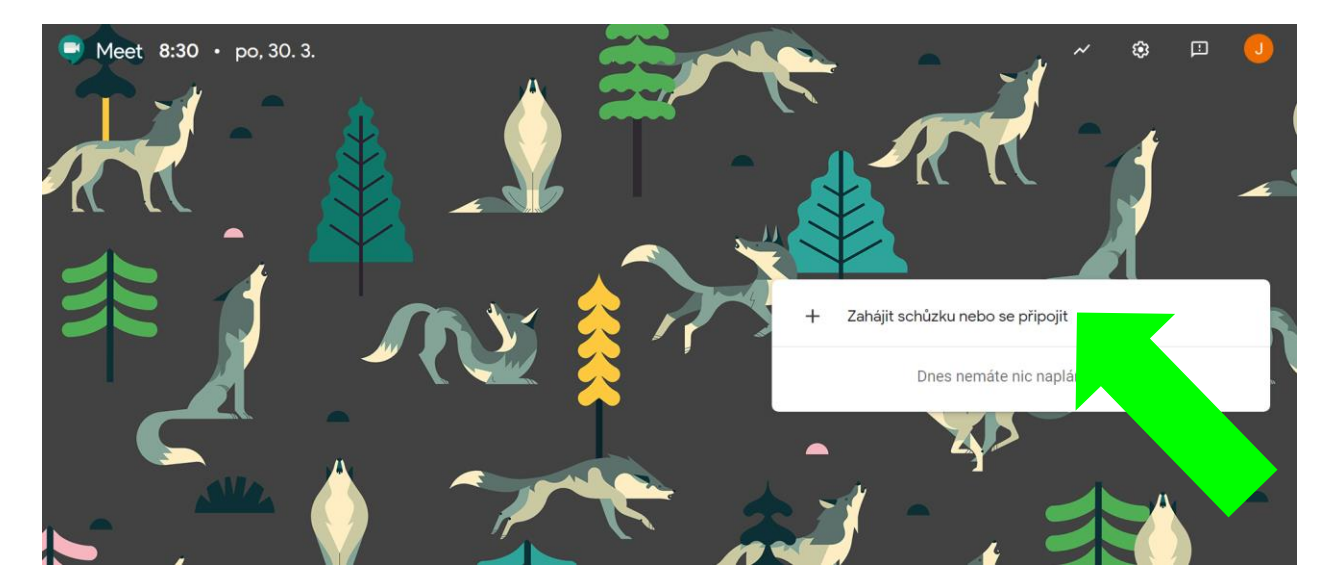

d, Zahajte schůzku přes symbol <u>+ Zahájit schůzku nebo se připojit</u>

e,Zahajte schůzku – klikněte na pokračovat – NIC NEVYPLŇUJEME

| Zahájit schůzku nebo se připojit                                                                                        | ×  |
|----------------------------------------------------------------------------------------------------|----|
| Zadejte kód nebo přezdívku schůzky. Chcete-li zahájit vlastní<br>schůzku, zadejte přezdívku nebo pole ponechte prázdné. |    |
|                                                                                                    | ji |
|                                                                                                    |    |
| Pokračova                                                                                                    | at |
|                                                                                                    |    |

### f, Ovládání Základního nastavení před připojením.

G Meet

badura@zsceskaves.cz

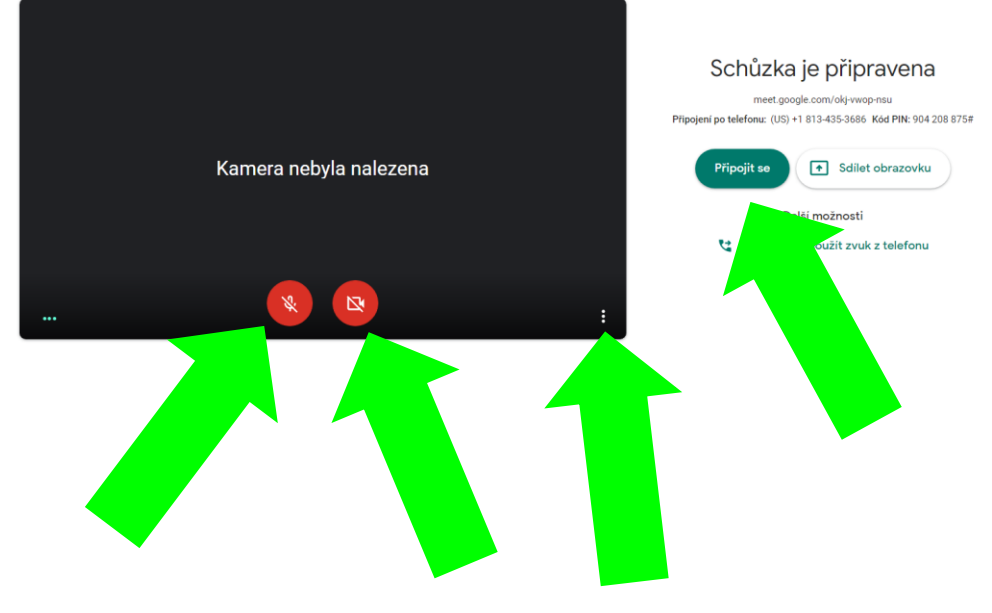

- Ovládání mikrofonu vyp. / zap.
- Ovládání kamery vyp. / zap.
- Další nastavení jako třeba test mikrofonu a kamery
- Připojit se do konference

#### g, Po připojení se ke konferenci

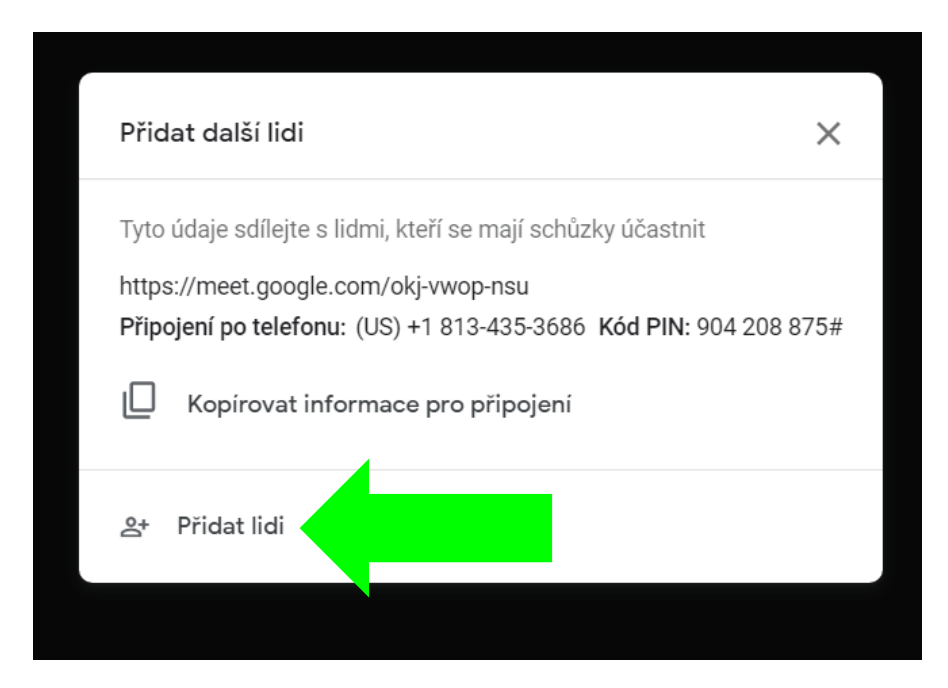

- přidejte lidi při prvním připojení je třeba vypsat uživatele ručně, nefunguje ani skupinový e-mail
- nyní čekejte na připojení ostatních účastníků

#### 2, Postup s odesláním pozvánky s určení data a času – prostřednictvím Google Kalendáře

#### a, Vstupte do školní pošty

#### b, Vstupte do aplikace kalendář

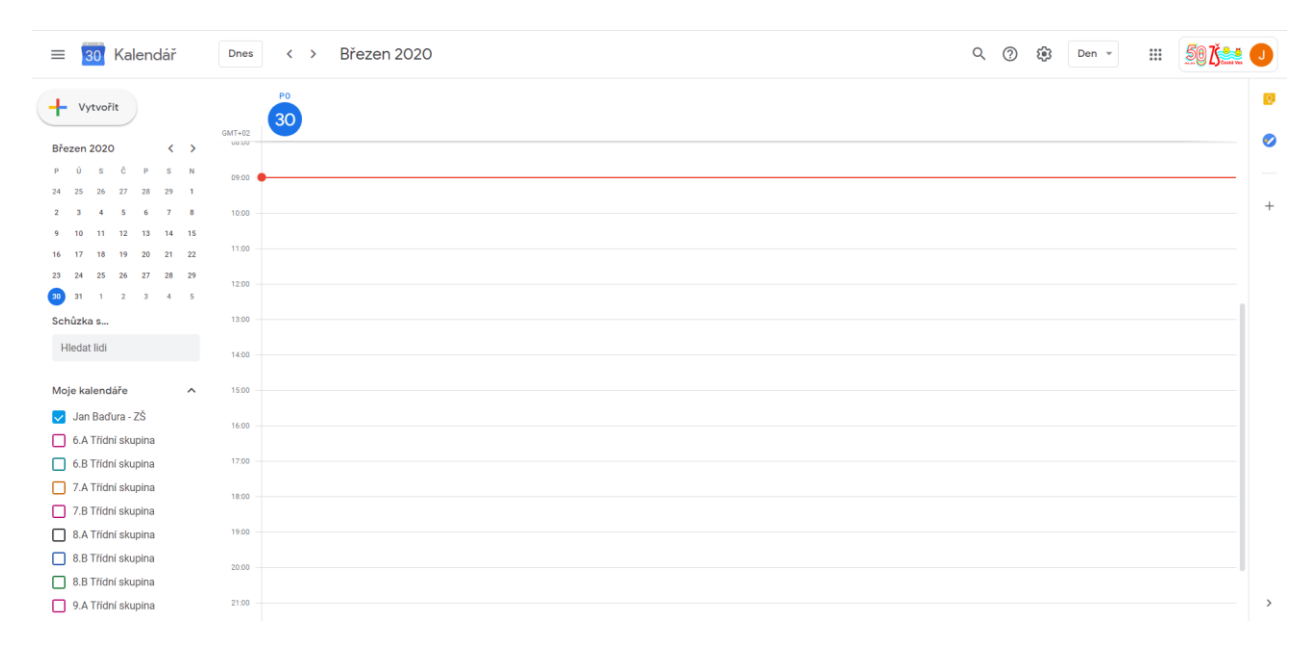

### <u>c, + Vytvořit</u>

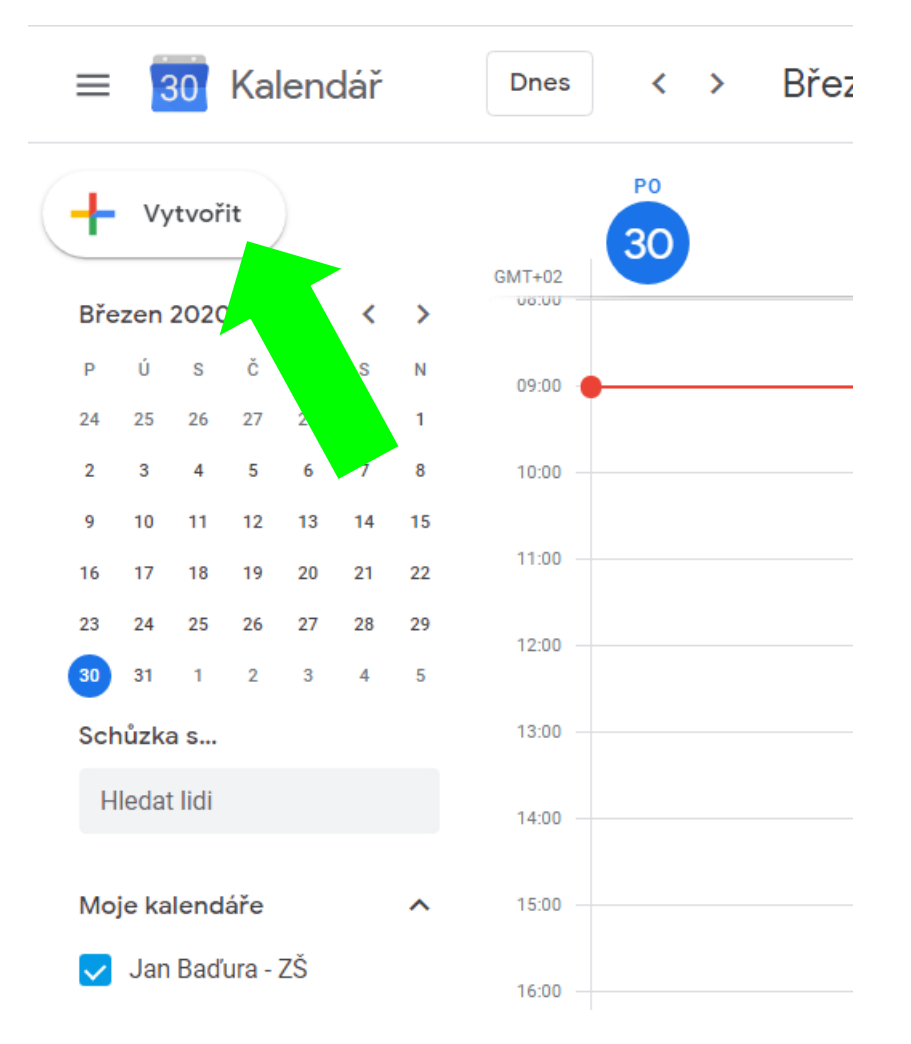

- klikněte na +Vytvořit novou událost

#### d, Klikněte na další možnosti

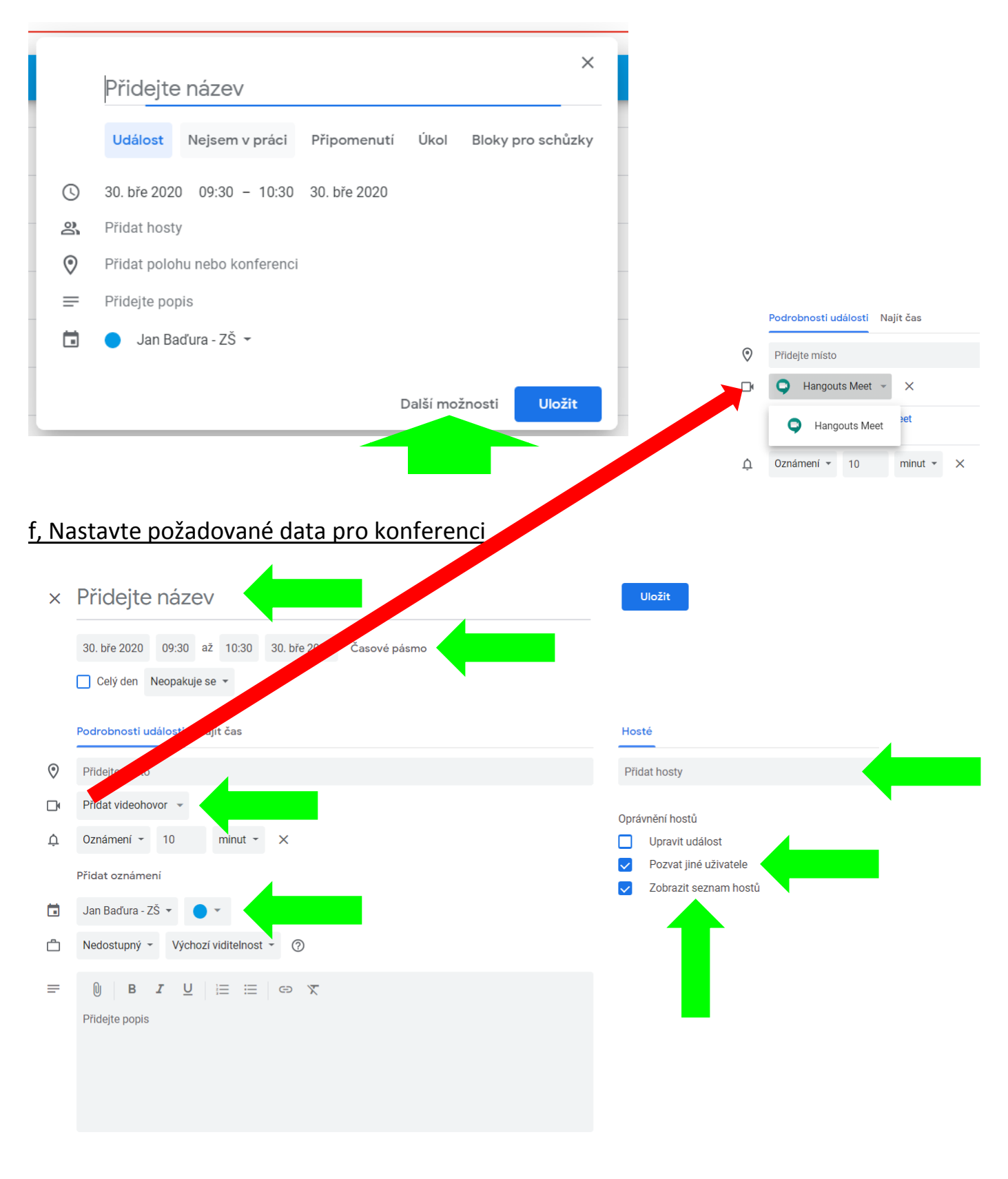

- Název
- Datum a čas
- Přidejte Video hovor
- Nastavte si kalendář, ve kterém to chcete vidět

- Přidejte hosty
- Nastavte oprávnění hostů
- Nastavte viditelnost seznamu pozvaných uživatelů

<u>ULOŽTE</u>

#### g, Odešlete pozvánku

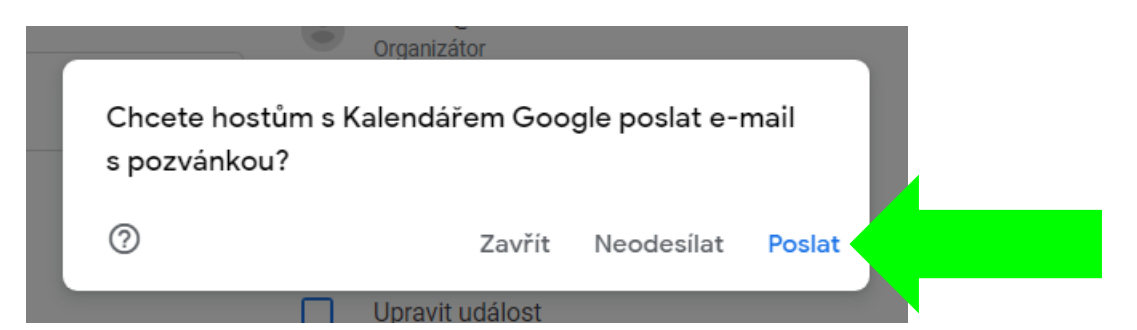

h, V případě, že posíláte pozvánku i mimo organizaci zsceskaves.cz - potvrďte

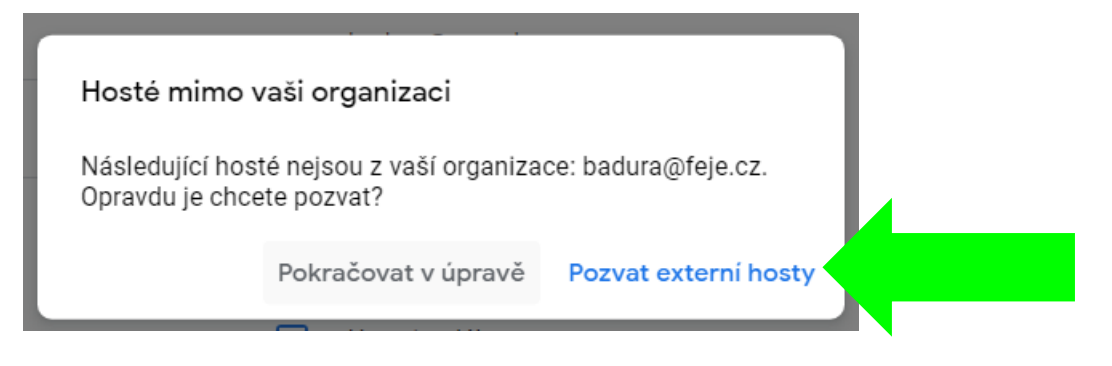

#### i, Kontrolou je tato informace v dolní části obrazovky

Událost byla uložena Vrátit zpět

## j, Takto vypadá pozvánka v e-mailu

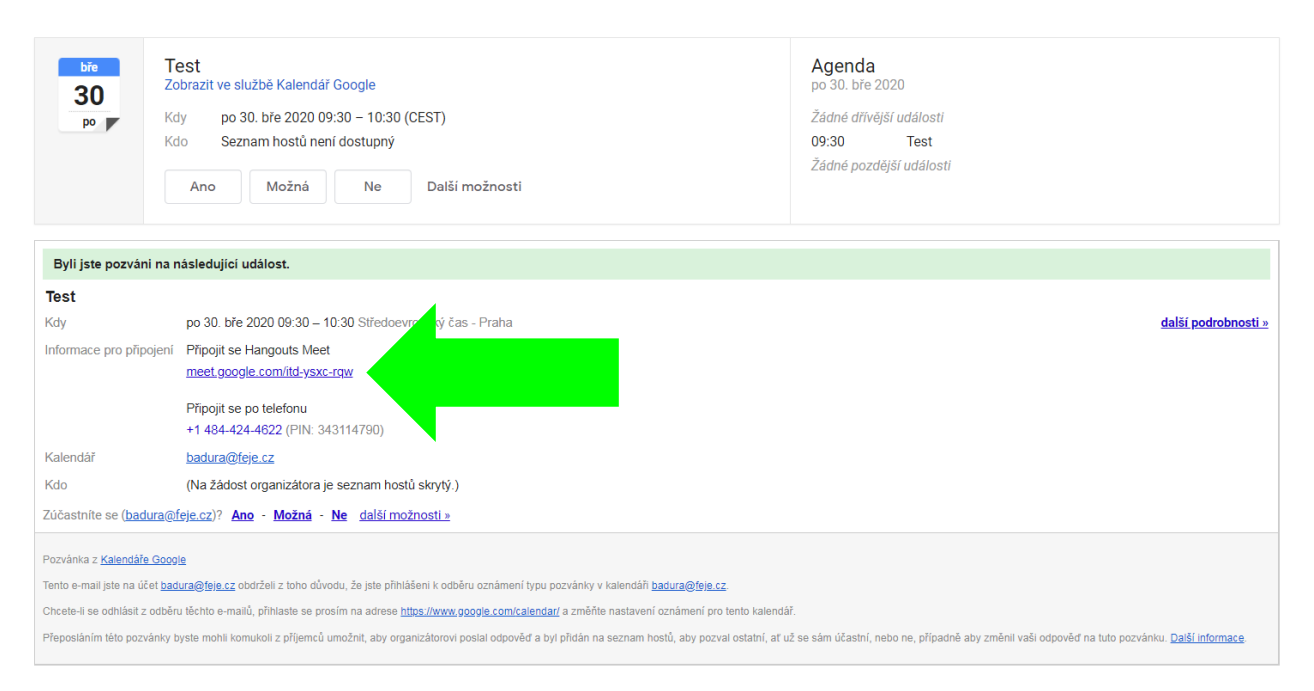

X

- po kliknutí na tento odkaz budete přesměrováni na Google Meet app

#### k, Připojte se k hovoru a čekejte na ostatní uživatele

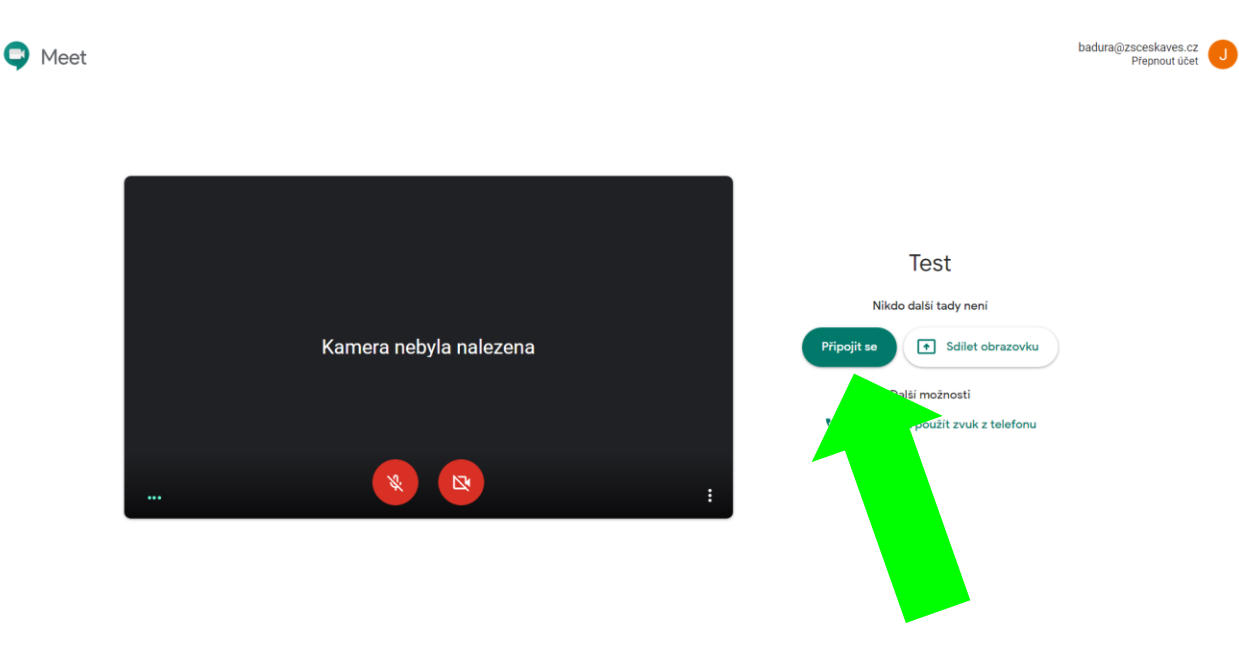

#### <u>Upozornění</u>

- podle vašeho připojení bude i přímo úměrná kvalita přenosu
- nastavte si jednoduchá pravidla a ty pošlete při prvním hovoru všem uživatelům (e-mailem nebo chatem) – a to zejména dodržování vypínání a zapínání mikrofonu
- pro video hovory můžete používat i jiné aplikace třeba WhatsUp potřeba znát telefonní číslo, nebo Zoom – potřeba instalovat aplikaci do PC – i z těchto důvodů doporučuji používat v našem prostředí Google Meet – máme e-maily a nic dalšího není třeba
- všichni uživatelé potřebují mít buď chytré zařízení s kamerou a mikrofonem smartphone nebo tablet či notebook, v pevném stolním PC je třeba mít zapojenou externí webkameru a externí mikrofon

## Jak sdílet obrazovku ve video hovoru v aplikace Google Meet

<u>a, Po vstupu do vlastního video hovoru – v dolním pravém rohu</u>

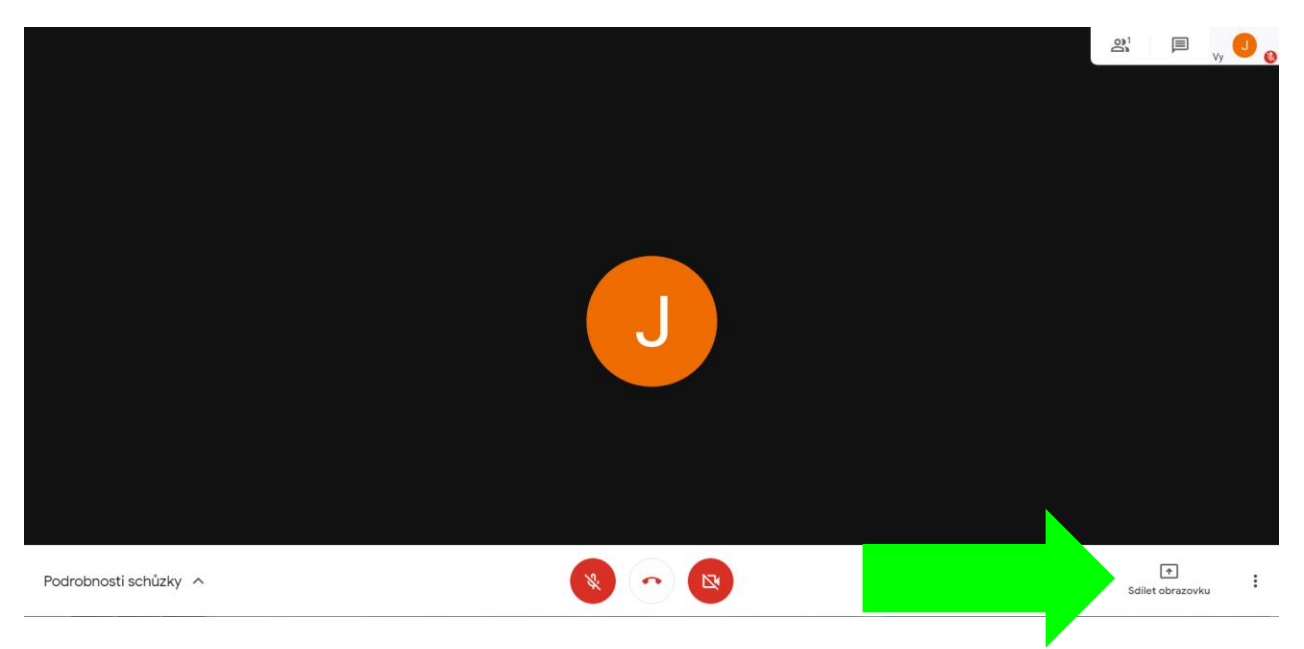

## b, Výběr zobrazované plochy

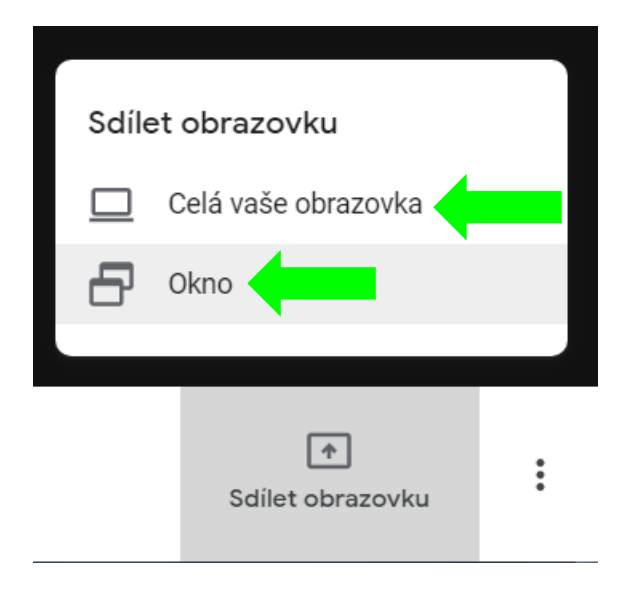

- dle vašeho výběru

# c, Vyberte OKNO, které chcete sdílet – klikněte přímo na něj

|                    | and the second second s | and a grade state of a |                              |  |  |
|--------------------|----------------------------------------------------------------------------------------------------|------------------------|------------------------------|--|--|
|                    | Service Contractor                                                                                                    |                        | жа " <mark>0</mark> е        |  |  |
|                    |                                                                                                    |                        |                              |  |  |
|                    |                                                                                                    |                        |                              |  |  |
| Exception on the A | 00                                                                                                    |                        |                              |  |  |
|                    |                                                                                                    |                        | $(0.57\pm7.20)^{10}_{10.00}$ |  |  |
|                    |                                                                                                    |                        |                              |  |  |

- následně se podsvítí Sdílte

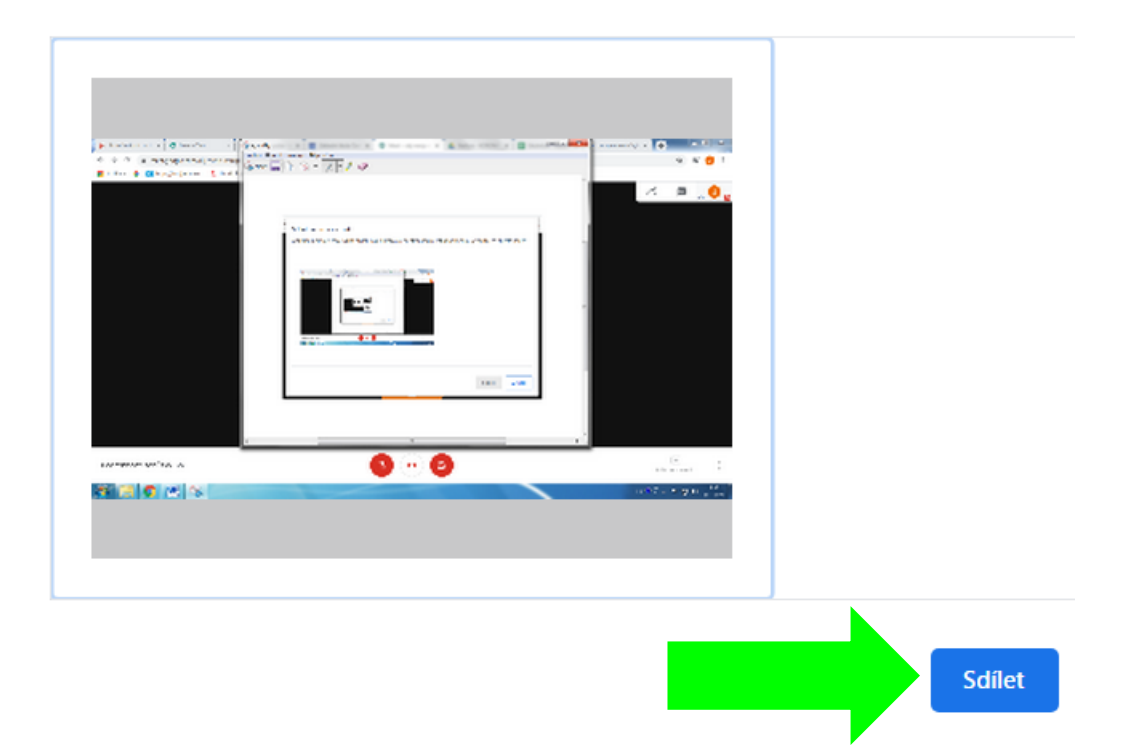

## d, Nyní ostatní účastníci vidí vámi sdílenou obrazovku

| <b>^</b>                 |  |
|--------------------------|--|
| Máte slovo               |  |
| Přenechat slovo ostatním |  |
|                          |  |
|                          |  |

- pro ukončení sdílení klikněte sem

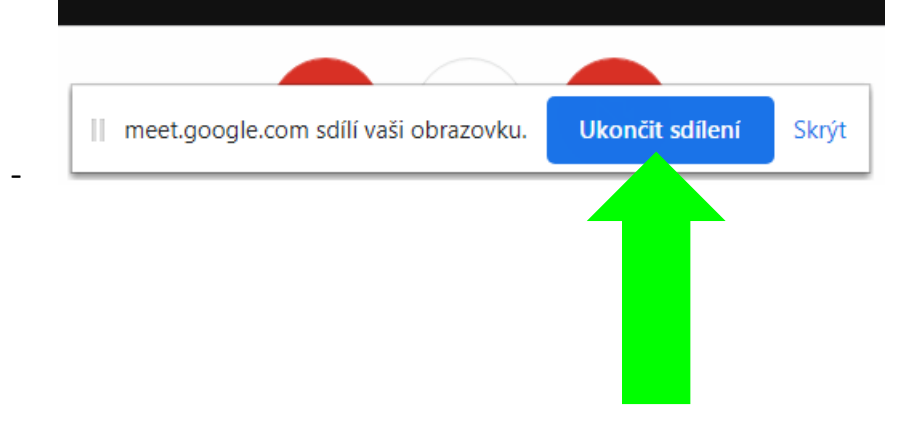

### Pokračujte dále dle chuti a potřeby v hovoru